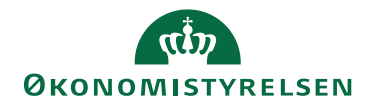

## Miniguide: Søg med filter på varer

Marts 2024

## Statens Digitale Indkøb I Foretag filtreret søgning på varer

Roller: Rekvirent og/eller Indkøber Se Rolleoversigten under Vejledninger på Økonomistyrelsens hjemmeside

Denne guide hjælper dig til, hvordan du foretager en filtreret varesøgning.

| Handling                  | Forklaring                                                                                                    | Illustration                                                                                                    |
|---------------------------|----------------------------------------------------------------------------------------------------|----------------------------------------------------------------------------------------------------|
| Filtre i Varesøg-<br>ning | Det er muligt at lave en filtreret<br>søgning, der kombinerer dine<br>valgte kriterier i Varesøgning.<br>Dette gøres ved at markere i filtre-<br>ringslisten.<br>Det er muligt at lave kombineret<br>søgning på tværs af forskellige pa-<br>rametre som pris, valuta, mærke,<br>producent etc. | VARESORNINE         Jerrorization         Jerrorization         Autorization         Autorization |
| Gem filtreret<br>søgning  | Det er muligt at gemme den speci-<br>fikke filtrerede søgning, så søgnin-<br>gen hurtigt kan foretages ved en<br>senere lejlighed.<br>Det gøres ved at vælge ikonet for<br><b>Brugerdefinerede filtre</b> , der fin-<br>des længst til højre for søgefeltet<br>over listen med søgeresultater. | VARSOCNINC     Por varageing reventions Allowersjit     O Filtering     O Filtering        O Filtering                                                                                                    |

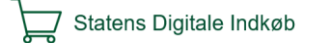

| Handling                                           | Forklaring                                                                                                    | Illustration                                                                                                    |
|----------------------------------------------------|----------------------------------------------------------------------------------------------------|----------------------------------------------------------------------------------------------------|
| Gem filtreret<br>søgning                           | Herefter vælges <b>'Opret nyt filter'.</b>                                                                                                    | Opret nyt filter                                                                                                    |
| Vis en gemt fil-<br>treret søgning<br>som standard | Det er muligt at vælge, at den fil-<br>trerede søgning altid skal vises som<br>udgangspunkt, når varesøgning åb-<br>nes ved at sætte flueben i ' <b>Vis som</b><br><b>standard på søgesiden</b> .'                                                                        | X Tilføj nyt filter Udyld venligst følgende oplysninger Nava* Filteret søgeresultat * Filteret søgeresultat * Filteret resultat til brug for senere søgninge* Nor Nor Nor Nor Nor Nor Nor Nor Nor Nor                                                                                                    |
| Aktiver modsat<br>visning af filter-<br>kriterie   | I den filtrerede søgning er det mu-<br>ligt at vælge <b>'Vend filter'</b> , når cur-<br>soren føres over et søgekriterium.<br>I så fald 'vendes' søgekriteriet om,<br>så søgningen nu viser en filtrering,<br>hvor kun søgeresultater uden det<br>valgte kriterie indgår. | Afaleoversigt                                                                                                    |
| Slå filtrering fra                                 | Det er muligt at slå visningen af<br>den faste filtrerede søgning fra ved<br>at vælge <b>'Ryd filtre'</b> , som findes<br>under søgefeltet.                                                                                                    | Søg alle felter     V     Søg     Image: Constraint of the second second seco |